# Using the National Water Model in ArcGIS

Daniel Siegel, Esri

esri

### Content > A Living Atlas of the World

Basemaps | Imagery | Demographics | Landscape

Thousands of Maps and Layers

Ready-to-Use

Authoritative

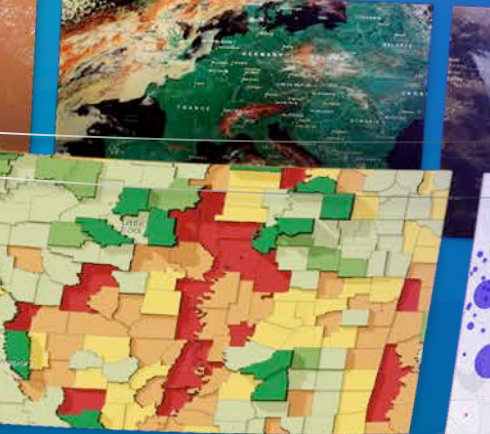

Millions of User Contributions . . . . . . Billions of Views per Week

### **ArcGIS includes a Living Atlas of the World**

Maps and Layers from Esri and Thousands of Contributors

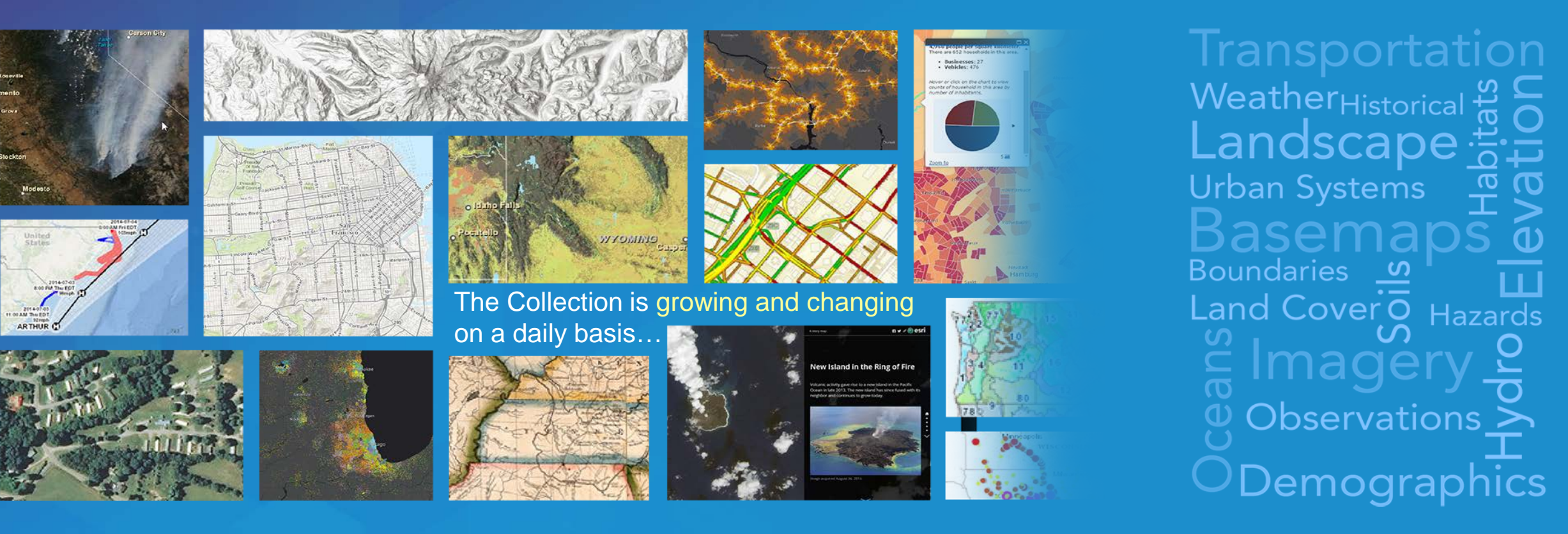

### **Content is Integral to the ArcGIS Platform**

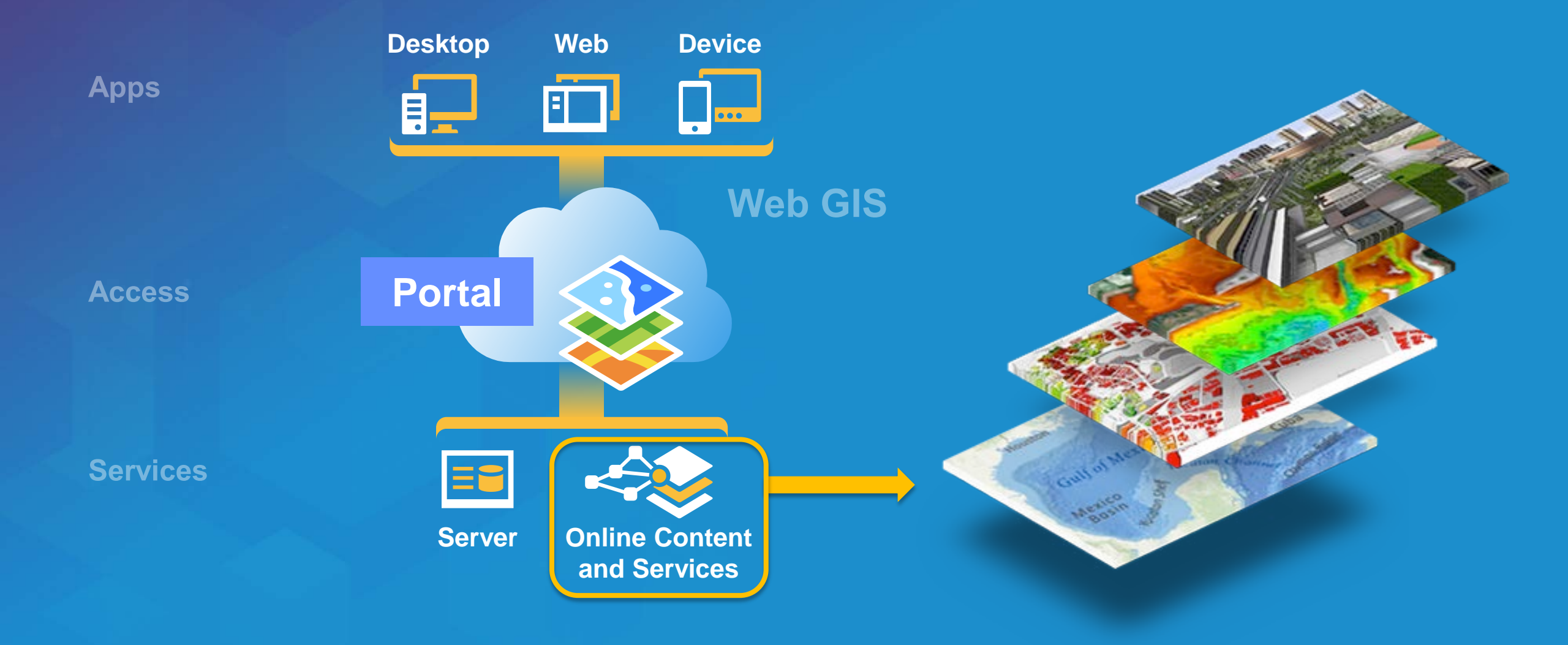

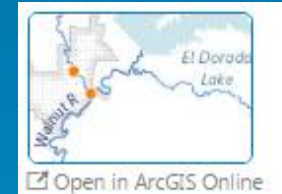

#### Live Stream Gauges

Web Map - Sharing:public - Updated April 5, 2016 Source: Web Map

30688 views

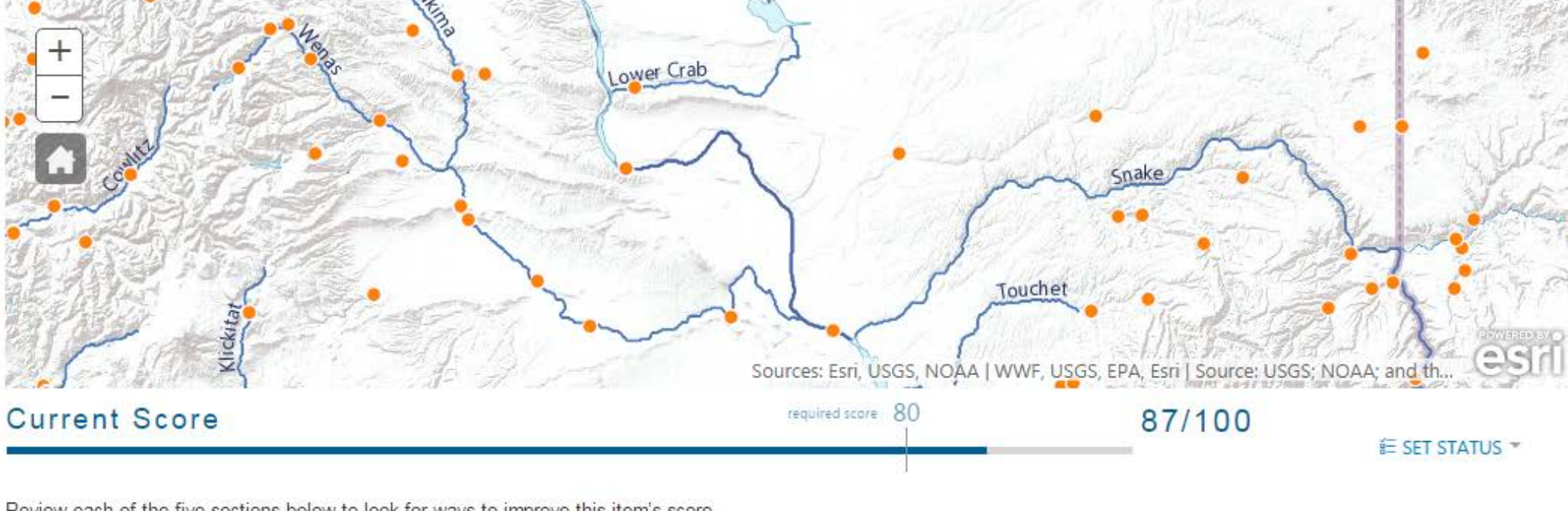

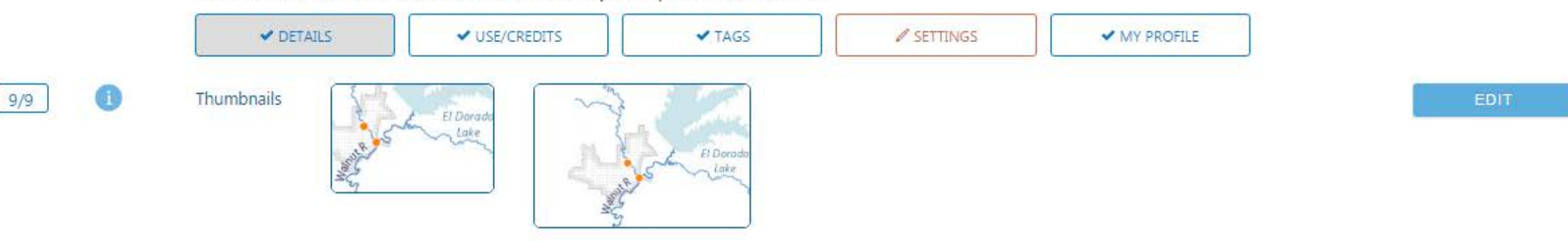

Review each of the five sections below to look for ways to improve this item's score.

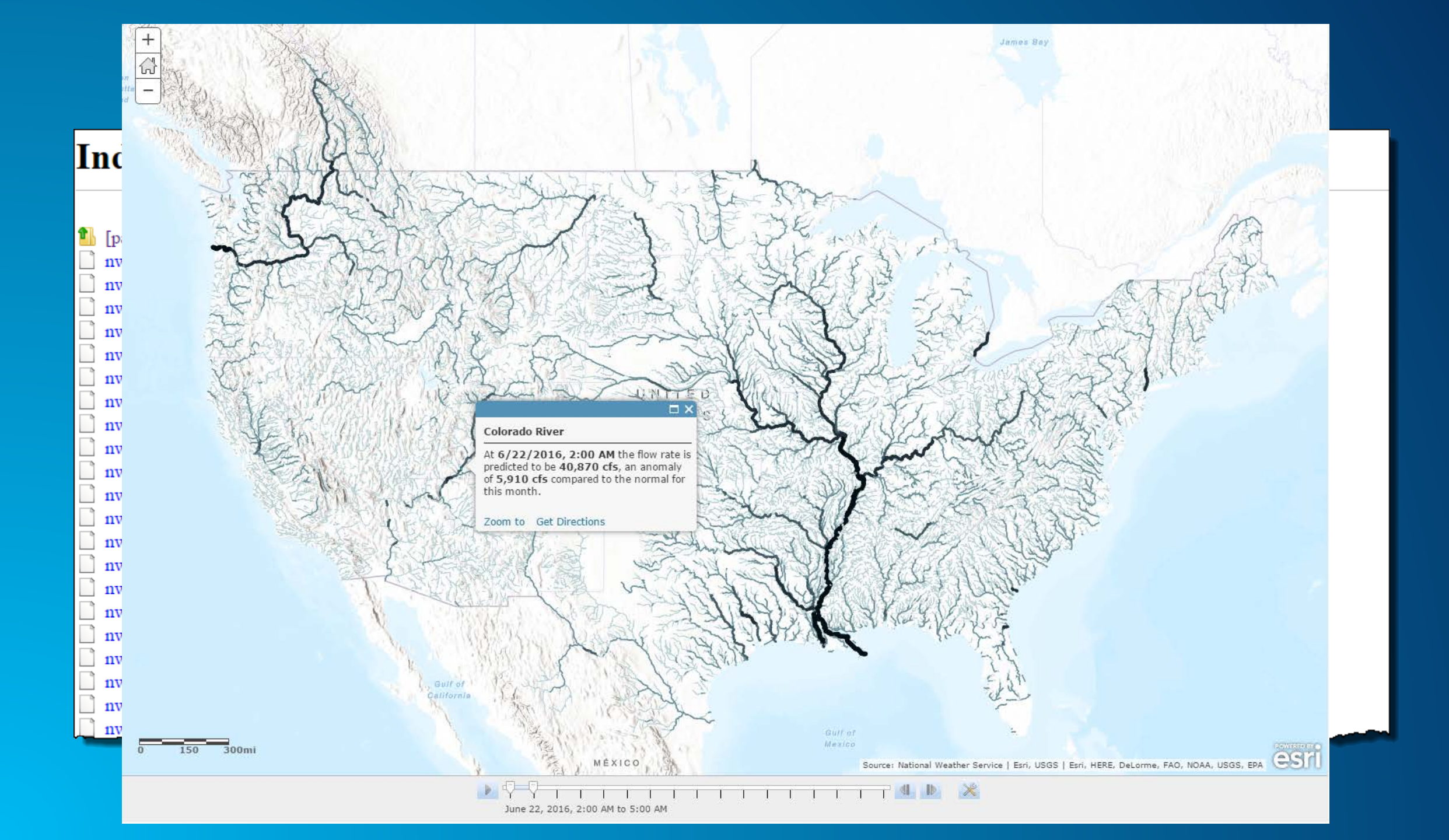

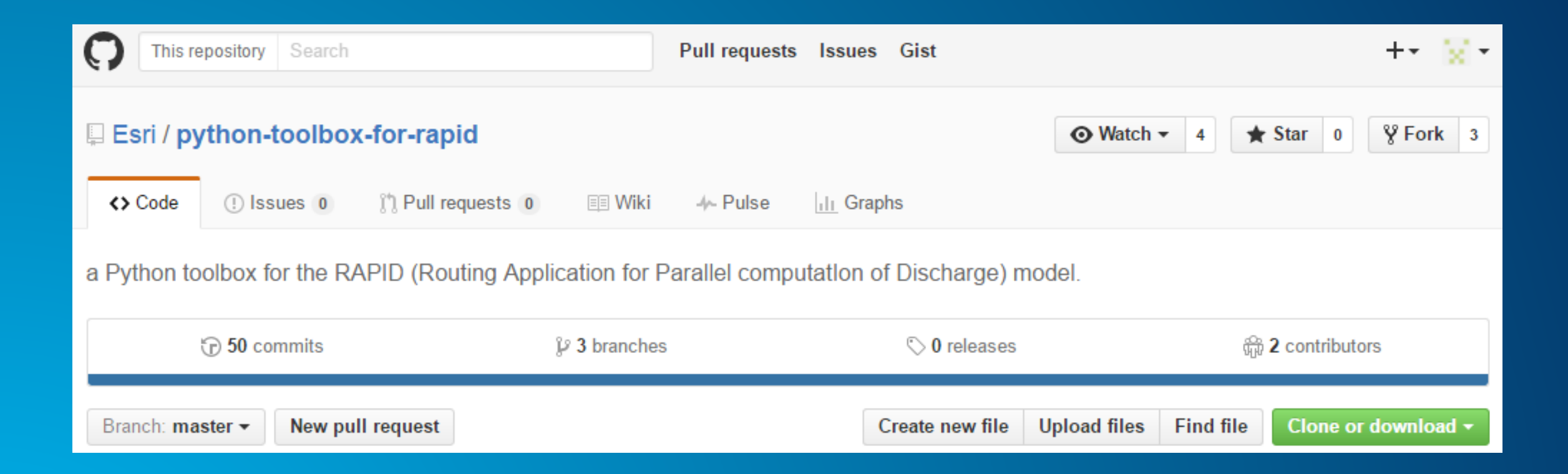

### https://github.com/Esri/python-toolbox-for-rapid

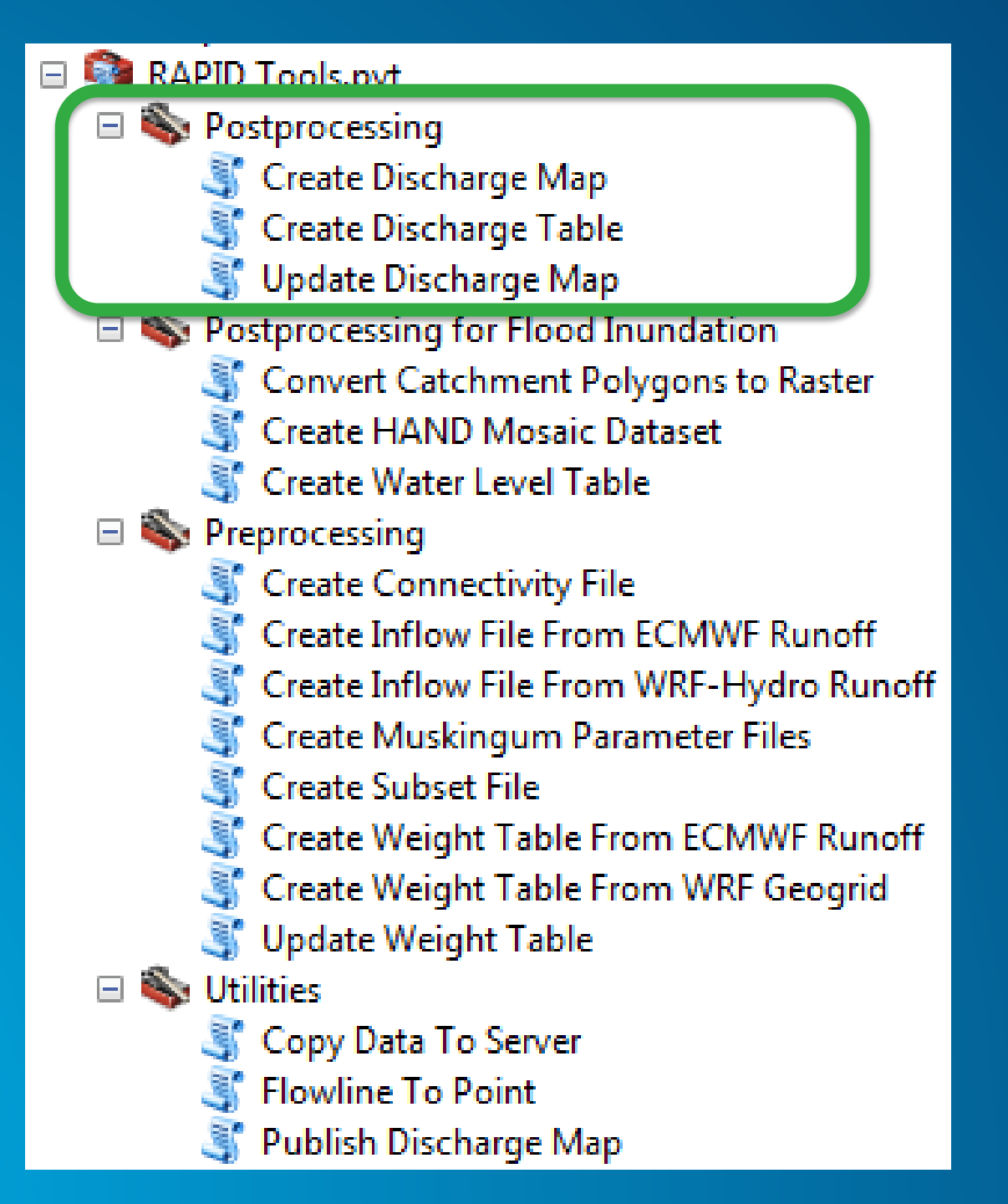

# **Create Discharge Map**

|                                            |           |                                     | comid | flowrate |
|--------------------------------------------|-----------|-------------------------------------|-------|----------|
| <b>Create Flat Table from</b>              | NetC      | DFs                                 | 88518 | 0.458    |
|                                            |           |                                     | 88402 | 7.059    |
|                                            |           |                                     | 90354 | 0.028    |
| Index of /pub/data/neef/                   | om/ny     | vm/nara/nwm 20160622/fa_n           | 90352 | 0.097    |
| index of /pub/data/ficci/c                 | .0111/11/ | m/para/nwm.20100022/1e_n            | 90356 | 0.146    |
| Name                                       | Size      | Date Modified                       | 89088 | 2.847    |
| [parent directory]                         |           |                                     | 89092 | 2.374    |
| nwm.t06z.fe_medium_range.f001.conus.nc.gz  | 353 MB    | 6/22/16, 10:51:00 AM                | 90362 | 0 166    |
| nwm.t06z.fe_medium_range.f002.conus.nc.gz  | 353 MB    | 6/22/16, 10:53:00 AM                | 00279 | 0.021    |
| nwm.t06z.fe_medium_range.t003.conus.nc.gz  | 354 MB    | 6/22/16, 10:52:00 AM                | 90376 | 0.031    |
| nwm.t06z.fe_medium_range.f005.com/s.nc.gz  | 266 MB    | 6/22/16, 10:54-00                   | 90370 | 0.034    |
| num t06z fe medium range f006 comus no gz  | 300 MB    | 6/22/16, 10:52:00 AM                | 90374 | 0.11     |
| nwm.t06z.fe_medium_range.f000/.conus.nc.gz | 399 MB    | 6/22/16, 10:52:00 AM                | 90372 | 0.117    |
| nwm.t06z.fe medium range.f008.conus.nc.gz  | 407 MB    | 6/22/16, 10:52:00 AM                | 00358 | 0.003    |
| nwm.t06z.fe medium range.f009.conus.nc.gz  | 409 MB    | 6/22/16, 10:52:00 AM                | 30330 | 0.005    |
| nwm.t06z.fe_medium_range.f010.conus.nc.gz  | 414 MB    | 6/22/16, 10:54:00 AM                | 90384 | 0.129    |
| nwm.t06z.fe_medium_range.f011.conus.nc.gz  | 414 MB    | 6/22/16, 10:53:00 AM                | 90382 | 0.054    |
| nwm.t06z.fe_medium_range.f012.conus.nc.gz  | 415 MB    | 6/22/16, 10:59:00 AM                | 90392 | 0.023    |
| nwm.t06z.fe_medium_range.f013.conus.nc.gz  | 405 MB    | 6/22/16, 10:52:00 AM                | 00770 | 2.02     |
| nwm.t06z.fe_medium_range.f014.conus.nc.gz  | 408 MB    | 6/22/16, 10:53:00 AM                | 00//0 | 2.02     |
| nwm.t06z.fe_medium_range.f015.conus.nc.gz  | 410 MB    | 6/22/16, 10:54:00 AM                | 90366 | 0.03     |
| nwm.t06z.fe_medium_range.f016.conus.nc.gz  | 411 MB    | 6/22/16, 10:55:00 AM                | 90364 | 0.01     |
| nwm.t06z.fe_medium_range.f017.conus.nc.gz  | 412 MB    | 6/22/16, 10:54:00 AM                | 89120 | 3 064    |
| nwm.t06z.fe_medium_range.t018.conus.nc.gz  | 418 MB    | 6/22/16, 10:54:00 AM                | 00544 | 00.001   |
| nwm.tuoz.te_medium_range.tu19.conus.nc.gz  | 397 MB    | 0/22/10, 10:55:00 AM                | 00044 | 09.001   |
| nwm.tuoz.re_medium_range.tu2u.conus.nc.gz  | 201 MP    | 6/22/16, 10:52:00 AM                | 88548 | 15.867   |
| nwin.tooz e medium range tozi conusinc.oz  |           | 0/22/10.10:05:00 AIVIA and a second | 00000 | 700      |

### Join to NHDPlusV2.1

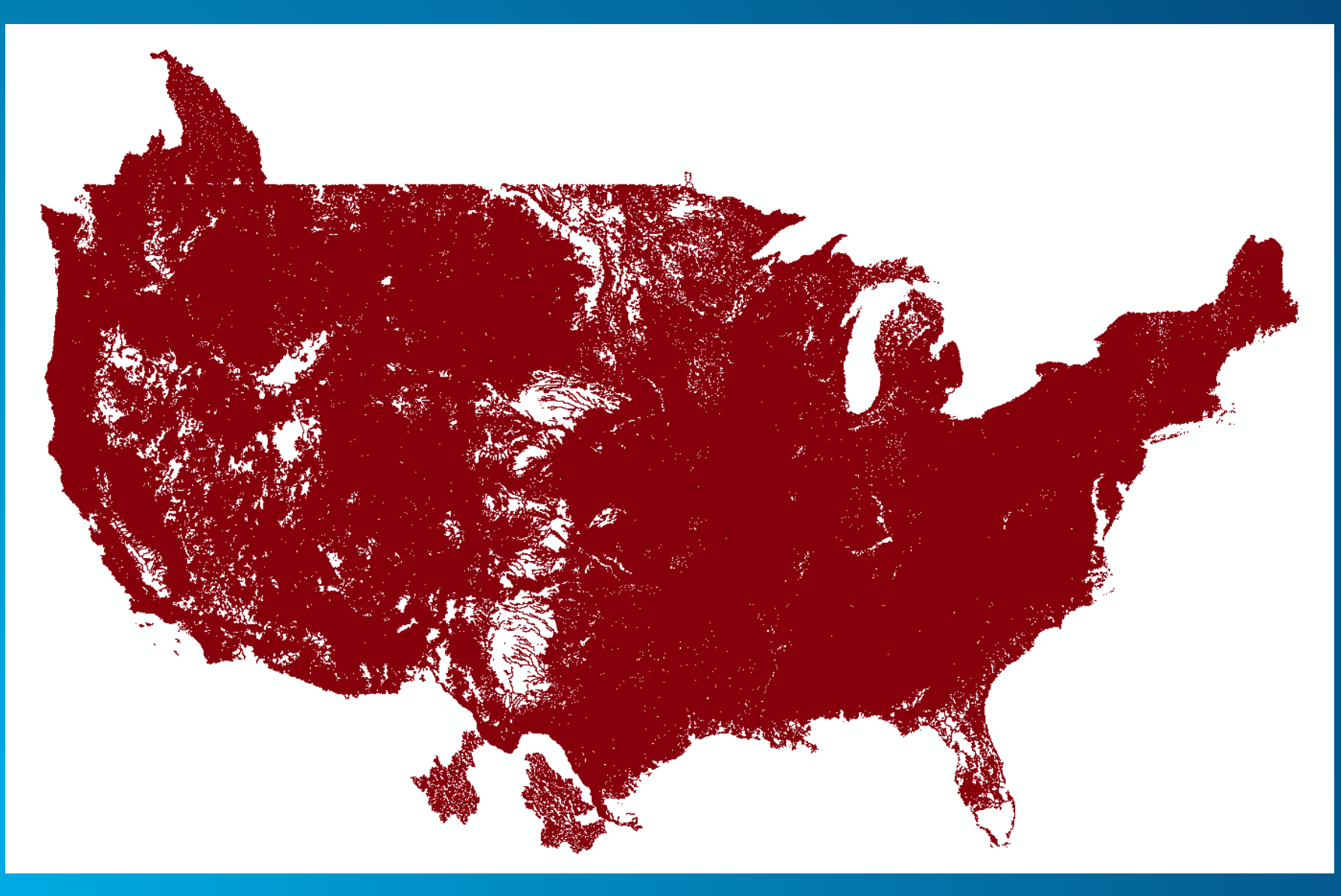

**Steps to Create Discharge Map** 

• Simplify NHD lines for small and medium scales

Dissolve MediumScale and SmallScale features by flow class

Filter by stream order to create 5 layers, apply cartography

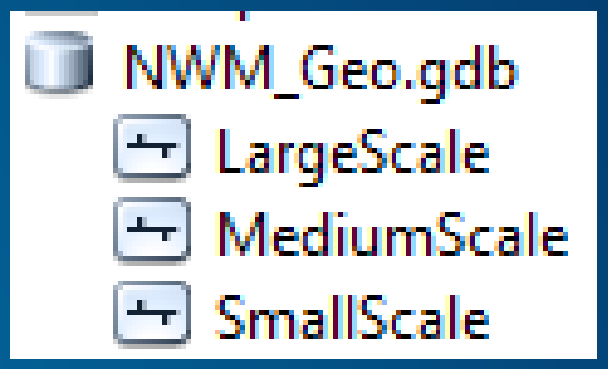

| Table Of Contents         |
|---------------------------|
| 🏡 📮 📚 📮 🗉                 |
| 🖃 <i> E</i> ayers         |
| Flow Forecast (cfs)       |
| flowrate                  |
| > 250,000                 |
|                           |
|                           |
|                           |
| < 500                     |
| Flow Forecast (cfs)       |
| flowrate                  |
| > 250,000                 |
|                           |
|                           |
|                           |
| < 500                     |
| Flow Forecast (cfs)       |
| flowrate                  |
| > 250,000                 |
| <b>—</b> 50,000 - 250,000 |
|                           |
| 500 - 15,000              |
| < 500                     |
| 🖃 🕎 Flow Forecast (cfs)   |
| flowrate                  |
| <b>—</b> > 250,000        |
| <b>—</b> 50,000 - 250,000 |
|                           |
| 500 - 15,000              |
| < 500                     |
| 🖃 🕎 Flow Forecast (cfs)   |
| flowrate                  |
| <b>—</b> > 250,000        |
|                           |
|                           |
| 500 - 15,000              |
| < 500                     |
|                           |

|                      |                          | able Of Contents             |  |  |
|----------------------|--------------------------|------------------------------|--|--|
| Ψ×                   |                          | 法 📮 🐟 🖳 🗉                    |  |  |
|                      | Table Of Cantanta        | 🖃 🥌 Layers                   |  |  |
|                      | Table Of Contents        | 🖃 🔛 Flow Forecast (cfs)      |  |  |
|                      | 🐮 📮 🕪 📮 🗉                | flowrate                     |  |  |
|                      | 🖃 <i> E</i> ayers        | <b>—</b> > 250,000           |  |  |
|                      | 🗉 📝 Flow Forecast (cf    | <b>50,000 - 250,000</b>      |  |  |
|                      | flowrate                 | <del>—</del> 15,000 - 50,000 |  |  |
| Table Of Content     | <b>—</b> > 250,000       |                              |  |  |
| Table Of Content     | <b></b> 50,000 - 250,00  | o — < 500                    |  |  |
| 🐮 🖳 😂 🙀 🗄            | <u> </u>                 | ) 🖃 🕎 Flow Forecast (cfs)    |  |  |
| Eavers               |                          | flowrate                     |  |  |
| E S Flow Fore        | < 500                    | E > 250,000                  |  |  |
| flowra               | te 🔄 🖳 Flow Forecast (cf |                              |  |  |
| <b>—</b> > 250,0     | flowrate                 |                              |  |  |
|                      |                          | - < 500                      |  |  |
| - 15,000 -           |                          | D □ □ □ Elow Forecast (cfs)  |  |  |
|                      |                          | flowrate                     |  |  |
| < 500                | - < 500                  | > 250,000                    |  |  |
| 🖃 🔽 Flow Fore        | Elow Forecast (cf        |                              |  |  |
| flowra               | ti flowrate              | <u> </u>                     |  |  |
| <b>—</b> > 250,0     | ( > 250,000              | 500 - 15,000                 |  |  |
|                      |                          | o — < 500                    |  |  |
|                      |                          | ) 🗉 🔛 Flow Forecast (cfs)    |  |  |
|                      | ,                        | flowrate                     |  |  |
| < 500                | < 500                    | > 250,000                    |  |  |
| 🖃 🕎 🛛 Flow Fore      | 🗉 🔄 Flow Forecast (cf    | 50,000 - 250,000             |  |  |
| flowra               | ti flowrate              |                              |  |  |
| <b>—</b> > 250,0     | ( = > 250,000            |                              |  |  |
| <b>— 50,000</b> -    |                          | Elow Enrecast (cfs)          |  |  |
| <u> </u>             |                          | flowrate                     |  |  |
|                      | - < 500                  | > 250,000                    |  |  |
| < 500                | Flow Forecast (cf        | 50,000 - 250,000             |  |  |
| 🖃 🕎 🛛 Flow Fore      | flowrate                 |                              |  |  |
| flowra               | t                        |                              |  |  |
| <b>—</b> > 250,0     | 0                        | o — < 500                    |  |  |
| <b>—</b> 50,000 ·    |                          | )                            |  |  |
| <u> </u>             |                          |                              |  |  |
|                      | i,                       |                              |  |  |
| < 500                |                          |                              |  |  |
| 🖃 🛒 Flow Fore        | cast (cfs)               | Flow Forecast (cfs)          |  |  |
| flowra               | te                       | flowrate                     |  |  |
| <b>—</b> > 250,0     | 00                       | -> 250,000                   |  |  |
| <b>—</b> 50,000 -    | 250,000                  |                              |  |  |
| <del></del> 15,000 - | 50,000                   |                              |  |  |
|                      | i,000                    | < 500                        |  |  |
| — < 500              |                          |                              |  |  |
|                      |                          |                              |  |  |

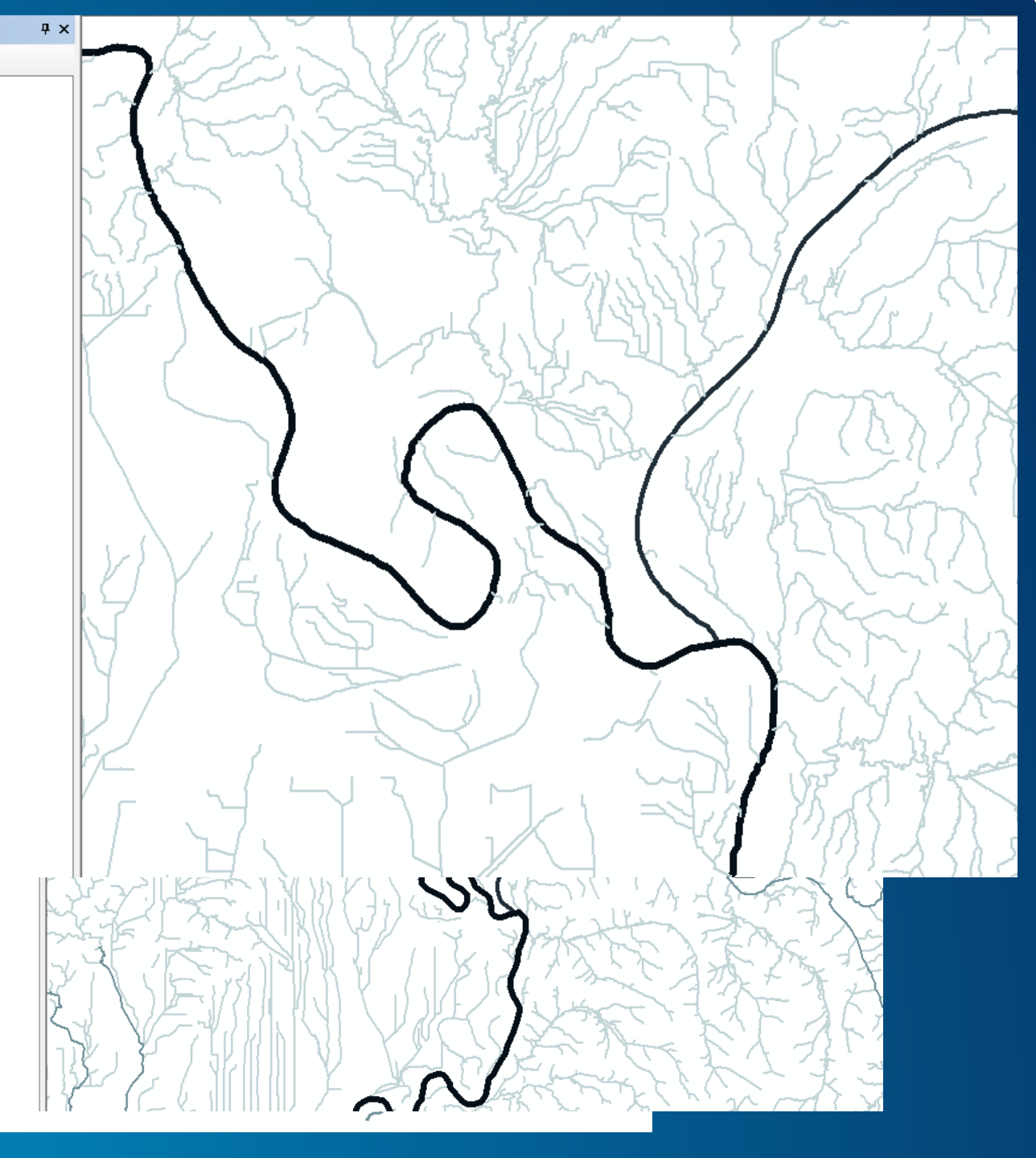

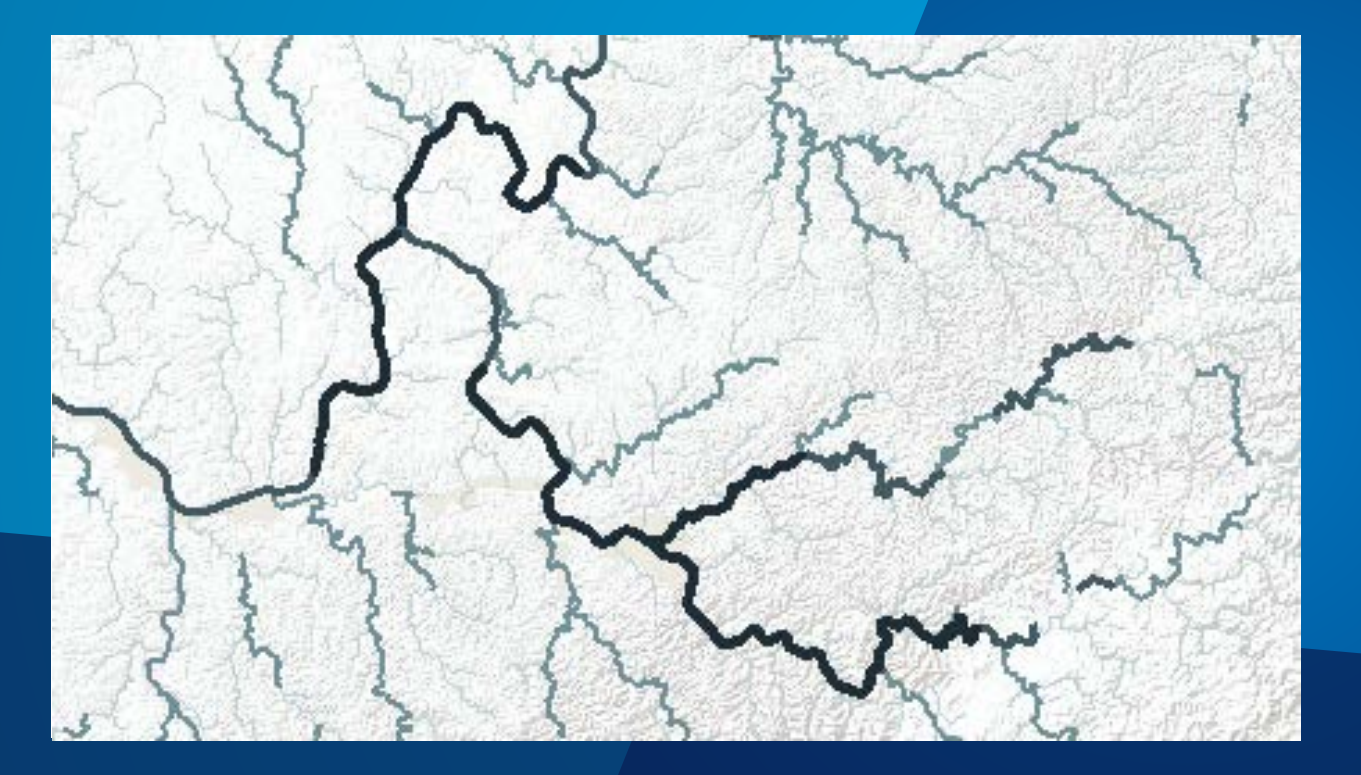

### Web Map Demo

# **Update Discharge Map**

### **Time Trials**

| Operation                                              | Time (seconds) |
|--------------------------------------------------------|----------------|
| Load NetCDF file into NumPy Array                      | 3              |
| Calculate Flow Class and Anomaly                       | 15             |
| Join to Small Scale Geometries and<br>Dissolve         | 18             |
| Join to Medium Scale Geometries and<br>Dissolve        | 67             |
| Load Array Into SQL, Join to Large<br>Scale Geometries | 57             |
| Total                                                  | 160            |

#### **Time Trials**

Medium Term (80 Files) Short Term (18 Files) One Worker 213 min 48 min Multi-`threaded (4 Workers) 80 min 18 min

#### Not bad, and that's using AWS!

### **Next Steps**

Long-term forecast

More attributes for cartography

Application with notifications and graphing widget

# **Create Innudation Map**

### Once you have a rating curve for each reach, the rest is GIS

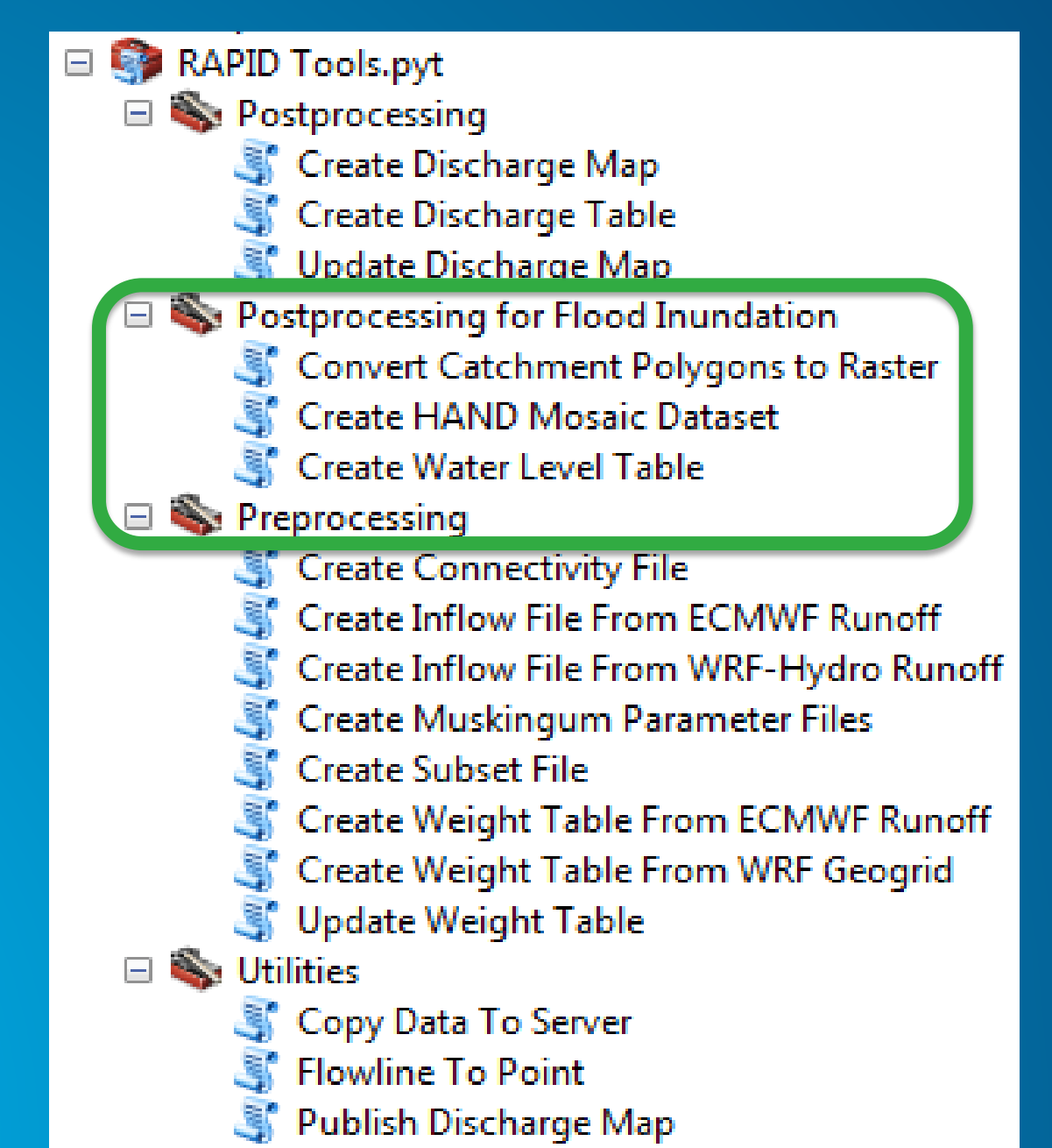

Demo

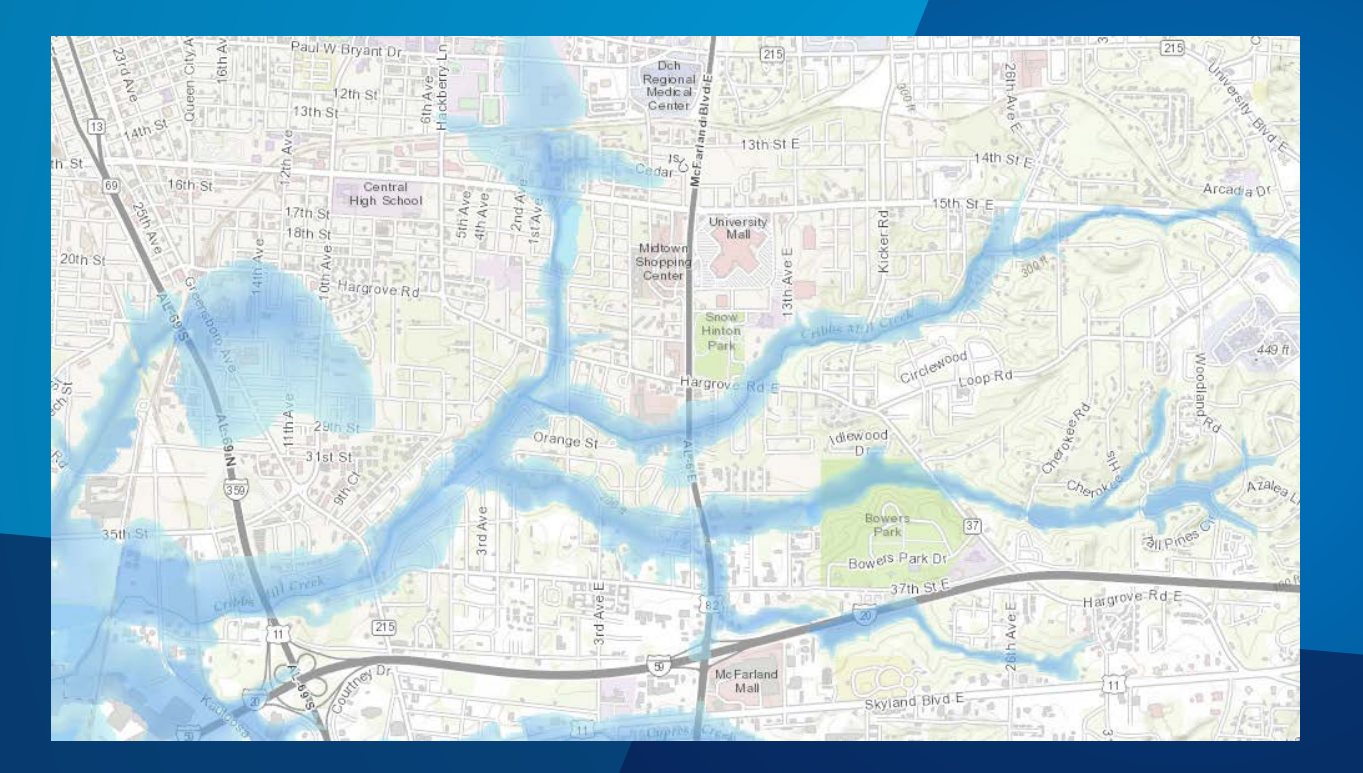

### **Inundation Map**

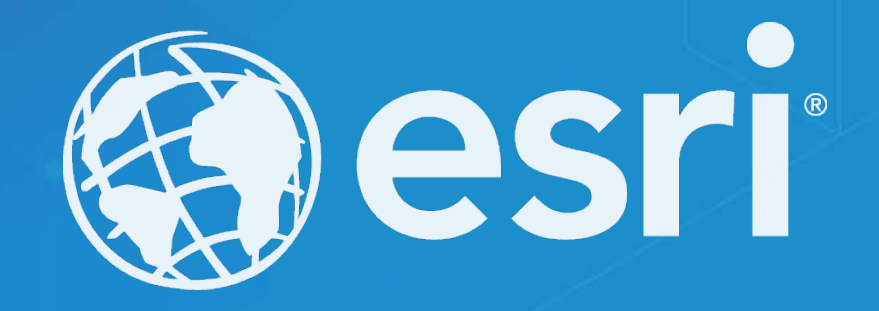